# Käibemaksutagastusega müügi ehk tax-free müügi käsitlus Merit Aktivas

Käesolevas näites on käsitletud kauba müüki eraisikule, kes on ühendusevälise riigi füüsilise isikuna kauba Euroopa Liidust välja viinud ning küsinud käibemaksu tagasi.

## 1. Jaemüük erakliendile.

Koostage müügiarve Eesti eraisikule, arvel käibemaks 20%.

| T     |
|-------|
| К     |
|       |
| 1,54  |
| 5,31  |
| 0,00  |
| 7,85  |
| 7,85  |
| 3: 24 |

Müük toimub jaanuaris ning kajastub tavalise müügina jaanuari käibedeklaratsioonil.

| KD rea nr<br>1 | Kriješka:<br>20% määraga maksustatsvad toimingud ja tehingud                                                                                                    | Summa    |
|----------------|----------------------------------------------------------------------------------------------------|----------|
| 1              | 20% määraga maksustatavad toimingod ja tehingud                                                                                                    |          |
|                |                                                                                                    | 1 131,54 |
| 2              | 9% määraga maksustatavad toimingud ja tehingud                                                                                                    | 0,00     |
| 21             | 5% määraga maksustatavad toimingud ja tehingud                                                                                                    | 0,00     |
| 3              | 0% määraga maksustatsvad toimingud ja tehingud, sh                                                                                                    | 0,00     |
| 3.1            | 1) kauba ühendusesisene käive ja teise liikmesriigi makuukohustuslasele joiiratud makuukohustuslasele osutatud teenuste käive kokku, sh                                                            | 0,00     |
| 3.1.1          | kauba ühendusesisene käive                                                                                                    | 0,00     |
| 3.2            | 2) kuba eksport, sh                                                                                                    | 0,00     |
| 3.2.1          | käibemaksutagastusega müök reisijale                                                                                                    | 0,00     |
| 4              | Kälibemaks kokku (20% lahtrist 1 + 9% lahtrist 2 + 3% lahtrist 2')                                                                                                    | 226,31   |
| 4.1            | Impordiit tasumisele kuuluv käibemaks                                                                                                    | 0,00     |
| 5              | Kokku sisendkäibemaksusumma, mis on seadusega lubatud maha arvata, sh                                                                                                    | 0,00     |
| 5.1            | 1) impordil tasutud või tasumisele kuuluv käibemaks                                                                                                    | 0,00     |
| 5.2            | 2) põhivara soetamiselt taautud või tasumisele kuuluv kälbemaks                                                                                                    | 0,00     |
| 5.3            | 3) ettev-toluses 100% kasutatava sõlduauto soetamiselt ja selle auto tarbeks kaupade, teenuste saamiselt tasuud käibemaks                                                                          | 0,00     |
| 5.3            | Autode arv                                                                                                    | 0,00     |
| 5.4            | 4) osaliseit ettevõtluses kasutatava sõiduauto soetamiseit ja selle auto tarbeks kaupade ja teenuste eest taautud käibemaks                                                                        | 0,00     |
| 5.4            | Autode arv                                                                                                    | 0,00     |
| 6              | Kauba ühendusesisene soetamine ja teise liikmesriigi maksukohustuslaselt saadud teenused kokku, sh                                                                                                 | 0,00     |
| 6.1            | kauba ühendusesisene soetamine                                                                                                    | 0,00     |
| 7              | Muu kauba soetamine ja teenuse saamine                                                                                                    | 0,00     |
| 7.1            | erikora alusel maksustativa kinnisaja, metallijäätmete, kullamaterjailija investeeringukulla soetamine (KHS § 41)                                                                                  | 0,00     |
| 8              | Maksuvaba käive                                                                                                    | 0,00     |
| 9              | Erikorra alusel maksustatava kinnisasja, metalljäätmete, kullamaterjall ja investeeringukulla käive (10-45 § 41) ning teises liikmesriigis paigaidatava või kokkupandava kauba maksustatav väärtus | 0,00     |
| 10             | Tipoutused (+)                                                                                                    | 0,00     |
| 11             | Tipoutured (-)                                                                                                    | 0,00     |
| 12             | Tasumisele kuuluv kalkenaks (lahter 4 + 4.1 - 5 + 10 - 11)                                                                                                    | 226,31   |
| 13             | Enammakstud käibemaks (lahter 4 + 4 1 - 5 + 10 - 11)                                                                                                    | 0,00     |

2. Sellel kuul, kui saate nõuetele vastava ja tolli kinnitusega käibemaksutagastusega kviitungi, peate vähendama 20% käivet tax-free müügisumma võrra ning deklareerima müügi ekspordina.

Selleks, et tax-free müüki Aktiva pilveversioonis kajastada, lisage programmi:

- o käibemaksutagastusega müügi tulu konto,
- o käibemaksutagastusega müügi artikkel,
- Euroopa Liidu välise riigi kliendi kaart.
- 2.1. Lisage kontoplaani käibemaksutagastusega müügi tulukonto (nt 3021).

Bilansi/kasumiaruande rida – Müügitulu

Rahavoogude aruande rida – Laekumised kaupade müügist ja teenuste osutamisest

KM – 0%

Käibe deklareerimine – Müügikäive

| Konto kaart                  |                                       |                                          |                                              |                     | Sulge ×  |  |  |  |
|------------------------------|---------------------------------------|------------------------------------------|----------------------------------------------|---------------------|----------|--|--|--|
| Kood                         | Nimetus                               |                                          | Tuũp                                         |                     |          |  |  |  |
| 3021                         | Kälbemaksutagastusega müük (tax-free) |                                          | Detailne                                     |                     |          |  |  |  |
|                              | Ingliskeelne nimetus                  |                                          | Venekeelne nimetus                           |                     |          |  |  |  |
|                              |                                       |                                          |                                              |                     |          |  |  |  |
| Bilansi / Kasumiaruande rida |                                       | Rahavoogude aruande rida                 |                                              |                     |          |  |  |  |
| Müügitulu                    | ~                                     | Laekumised kaupade müügist ja teenuste o | sutamisest                                   |                     | ~        |  |  |  |
| KM                           | Käibe deklareerimine                  |                                          | Kasutatakse makseviisina                     |                     |          |  |  |  |
| 0% ~                         | Müügikäive                            |                                          | <ul> <li>Ei kasutata makseviisina</li> </ul> |                     | ~        |  |  |  |
| Osakond kohustuslik          |                                       | Dimensioon kohustuslik                   |                                              |                     |          |  |  |  |
| Plirang puudub               | ~                                     | Dimensioon                               | Kohustuslik                                  | Dimensiooni väärtus |          |  |  |  |
|                              |                                       | Kulukoht                                 | <ul> <li>Piirang puudub</li> </ul>           | *                   | ~        |  |  |  |
|                              |                                       | Projekt                                  | <ul> <li>Piirang puudub</li> </ul>           | *                   | ~        |  |  |  |
|                              |                                       |                                          | Uus rida                                     |                     |          |  |  |  |
| Näita töölaual               |                                       |                                          |                                              |                     |          |  |  |  |
|                              |                                       |                                          |                                              | Lisa                | Katkesta |  |  |  |
|                              |                                       |                                          |                                              |                     |          |  |  |  |

2.2. Lisage uus müügiartikkel "käibemaksutagastusega müük".

Liik – Kaup

Aktiivsus – Ostu- ja müügiarvetes

Müügikonto ja Ostukonto – Käibemaksutagastusega müük (nt 3021)

| li kaart   |   |                            |                              |                    |      |                     | Sulg      |
|------------|---|----------------------------|------------------------------|--------------------|------|---------------------|-----------|
|            |   |                            |                              |                    |      |                     |           |
| Kood       |   | Nimetus                    |                              |                    |      |                     |           |
| tax-free   |   | Käibamaksutagastusega müük |                              |                    |      |                     |           |
| EAN kood   |   | Ingliskeelne nimetus       |                              | Venekeelne nimetus |      | Soomekeelne nimetus |           |
|            |   |                            |                              |                    |      |                     |           |
|            |   |                            |                              |                    |      |                     |           |
| Llik       |   | Aktiivsus                  |                              |                    |      |                     |           |
| Kaup       | ~ | Müügi- ja ostuarvetes      |                              |                    |      |                     |           |
|            |   |                            |                              |                    |      |                     |           |
| Ühik       |   | Müügihind                  |                              | AH %               |      | Viimane ostuhind    |           |
|            | ~ |                            | 0,0000000                    |                    | 0,00 |                     | 0,0000000 |
|            |   |                            |                              |                    |      |                     |           |
| Müügikonto |   |                            | Ostukonto                    |                    |      | KM                  |           |
|            |   | ~                          | 3021 - Käibemaksutagastusega | nüük (tax-free)    | ~    | 0%                  |           |

# 2.3. Lisage Euroopa Liidu välise riigi kliendi jaoks uus kliendi kaart.

## Riik – märkige riik, mis ei kuulu Euroopa Liitu

| di kaart                               |                       |                                                |            |   |                             |                         | Sulg                       |
|----------------------------------------|-----------------------|------------------------------------------------|------------|---|-----------------------------|-------------------------|----------------------------|
|                                        |                       |                                                |            |   |                             |                         |                            |
| Kliendi nimi                           |                       |                                                | _          |   |                             |                         |                            |
| Eralsik (välis)                        |                       |                                                |            |   |                             |                         | 0                          |
| Füüsiline isik või välisfirma Märkused |                       |                                                |            |   |                             |                         |                            |
| Rg-kood                                |                       |                                                | KMIKR nr   |   |                             |                         | EL km-kohustuslase kontrol |
|                                        |                       |                                                |            |   |                             |                         |                            |
| Kontakt                                | Maksja                |                                                | Lisainto   |   |                             | Kliendi osakond e-arvel |                            |
|                                        |                       | ~                                              |            |   |                             |                         |                            |
|                                        |                       |                                                |            |   |                             |                         |                            |
|                                        |                       |                                                |            |   |                             |                         |                            |
| Aadress                                | LinnVasula            |                                                | Sihtnumber |   |                             | Maakond                 |                            |
|                                        |                       |                                                |            |   |                             |                         |                            |
| Riik                                   |                       |                                                |            |   |                             |                         |                            |
| UNITED STATES                          | ~                     |                                                |            |   |                             |                         |                            |
|                                        |                       |                                                |            |   |                             |                         |                            |
| Telefon                                | Telefon 2             |                                                | E-post     |   |                             | Koduleht                |                            |
|                                        |                       |                                                |            |   |                             |                         |                            |
|                                        |                       |                                                |            |   |                             |                         |                            |
|                                        |                       |                                                |            |   |                             |                         |                            |
| Valuuta                                | Maksetähtaeg päevades |                                                | Viivise %  |   |                             | Viltenumbri alusnumber  |                            |
| EUR                                    | ✓ 7                   |                                                |            |   | 0,050                       |                         |                            |
| Näita arvel kliendi võlasaldot         |                       |                                                |            |   |                             |                         |                            |
| Müüglarve keel                         |                       | Panga info müüglarvel                          |            |   | Mass saatmise väljund       |                         |                            |
| Eesti                                  | ~                     |                                                |            | ~ |                             |                         |                            |
|                                        |                       |                                                |            |   |                             |                         |                            |
| E-arve püsimakse leping pangaga        |                       | Panga konto                                    |            |   |                             |                         |                            |
|                                        | ~                     |                                                |            |   |                             |                         |                            |
| Puudub                                 |                       |                                                |            |   |                             |                         |                            |
| Puudub                                 |                       |                                                |            |   |                             |                         |                            |
| Puudub<br>Arve kajundus                |                       | Vall püsikommentaar müüglarvele enne arve ridu |            |   | Vall püsikommentaar müüglar | vele pärast arve ridu   |                            |
| Puudub<br>Arve hajundus                |                       | Vali püsikommentaar müüglarvele enne arve ridu |            | ~ | Vall püsikommentaar müüglar | vele pärast arve ridu   |                            |

Vormistage vastavasisuline müügiarve.

Klient – ühendusevälise riigi füüsiline isik

Artikli ridadel:

- o kauba müük, kogus -1, KM 20%, konto 3000
- käibemaksutagastusega müük, kogus 1, KM 0%, konto 3021 käibemaksutagastusega müük
- käibemaksutagastusega müük, kogus 1, KM -, konto 2450 muud kreditoorsed võlad

Arve summa on kokku 0.

| Klient          |                            | Kuupäev     |            | Maksetähtpäev |            | Kande kuupäev |     |      |                                     |           |
|-----------------|----------------------------|-------------|------------|---------------|------------|---------------|-----|------|-------------------------------------|-----------|
| Eraisik (välis) |                            | 10.03.2023  | 17.03.2023 |               | 10.03.2023 |               |     |      |                                     |           |
| Aadress         |                            | Arvenr      |            |               |            | Valuuta       |     |      |                                     |           |
| UNITED STATES   |                            | 1001        |            |               |            | EUR           |     |      |                                     |           |
|                 |                            | Viitenumber |            |               |            |               |     |      |                                     |           |
|                 |                            | 10016       |            |               |            |               |     |      |                                     |           |
| Maksja          |                            | Kontakt     |            |               |            |               |     |      |                                     |           |
| Eraisik (välis) |                            |             |            |               |            |               |     |      |                                     |           |
| Põhivara müük   |                            |             |            |               |            | Hinnad km-    | ţa  |      |                                     |           |
| Artikkel        | Kirjeldus                  | Kogus       | Ühik       |               | Hind       | Summa km-ta   | КМ  | AH % | Konto                               | Т         |
| 20% kaup        | Kauba müük 20%             | -1,000      | tk         | 1             | 131,54     | -1 131,54     | 20% | 0,00 | 3000 - Kauba, teenuse müük Eestis 2 | :0% K     |
| tax-free        | Käibamaksutagastusega müük | 1,000       |            | 1             | 131,54     | 1 131,54      | 0%  | 0,00 | 3021 - Käibemaksutagastusega müü    | k (tax- K |
| tax-free        | Käibamaksutagastusega müük | 1,000       |            |               | 226,31     | 226,31        |     | 0,00 | 2450 - Muud kreditoorsed võlad      | К         |
|                 |                            |             |            |               |            |               |     |      |                                     |           |
|                 |                            |             |            |               |            | Summa v.a km  |     |      |                                     | 226,31    |
|                 |                            |             |            |               |            | KM kokku      |     |      |                                     | -226,31   |
|                 |                            |             |            |               |            | Ümardus 0     | *   |      |                                     | 0,00      |
|                 |                            |             |            |               |            | кокки         |     |      |                                     | 0,00      |
|                 |                            |             |            |               |            |               |     |      |                                     |           |

3. Teile esitatakse käibemaksutagastamise teenuse eest arve teenuse osutajalt. Arvel näidatakse teenuse summa, mis on mitteresidendile tagastamisele kuuluvast käibemaksust kinni peetud ja sellelt teenuselt arvestatud käibemaks. Saadud teenuselt tasumisele kuuluv käibemaks on võimalik sisendkäibemaksuna tagasi küsida ja summa deklareeritakse käibedeklaratsiooni real 5.

Vormistage ostuarve.

Artikli ridadel:

- Maksutagastusega seotud teenustasu, KM 20%, konto 3021 käibemaksutagastusega müük
- Maksutagastus, KM -, konto 2450 muud kreditoorsed võlad

| Tarnija                                      | Kuupäev     | Maksetähtpäev | Kande kuupäev                    |                                              |       |  |  |  |  |
|----------------------------------------------|-------------|---------------|----------------------------------|----------------------------------------------|-------|--|--|--|--|
| Tax-free teenuse osutaja                     | 10.03.2023  | 10.03.2023    | 10.03.2023                       | 10.03.2023                                   |       |  |  |  |  |
| Aadress                                      | Arve nr     |               | Valuuta                          |                                              |       |  |  |  |  |
|                                              | 8646        |               | EUR                              |                                              |       |  |  |  |  |
|                                              | Viltenumber |               |                                  |                                              |       |  |  |  |  |
| Makse saaja                                  | Panga konto |               |                                  |                                              |       |  |  |  |  |
| Tax-free teenuse osutaja                     |             |               |                                  |                                              |       |  |  |  |  |
| Põhivara ost                                 |             |               | <ul> <li>Hinnad km-ga</li> </ul> |                                              |       |  |  |  |  |
| Artikkel Kirjeldus                           | Kogus Ühik  | Hind Summa k  | n-ta KM                          | Kāibemaks Konto                              | та    |  |  |  |  |
| muud teen Maksutagastusega seotud teenustasu | 1,000       | 77,31         | 7,31 20%                         | 15,46 3021 - Käibemaksutagastusega müük (tax | (- T  |  |  |  |  |
| muud teen Maksutagastus                      | 1,000       | 226,31 2      | 26,31 ·                          | 0,00 2450 - Muud kreditoorsed võlad          | т     |  |  |  |  |
| Mārgi tasumine                               |             |               | Summa v.a km                     | 30                                           | 03.62 |  |  |  |  |
| KM osaline mahaarvamine                      |             |               | KM kokku                         | 1                                            | 15.46 |  |  |  |  |
|                                              |             |               | Ümardus                          |                                              | 0.00  |  |  |  |  |
|                                              |             |               | Kokku                            | 311                                          | 9,08  |  |  |  |  |

Maksutagastusega seotud teenustasu tasaarveldage järgmises punktis käsitletud arvega (vt p.4 ja p.5).

4. Oma olemuselt on see teenus osutatud mitteresidendist füüsilisele isikule ja osutatud teenuse summa on võrdne sisseostetud teenuse maksumusega ja deklareeritakse 0% käibena ka real 3 (KMS §15 lg 4 p7). Vormistage teenuse osutajale müügiarve.

Artikliks valige müügiarvel "käibemaksutagastusega müük", KM 0%, hinnaks maksu-tagastusega seotud teenustasu hind, konto 3021 – käibemaksutagastusega müük.

Arve tasumine tehke läbi tasaarvelduse käibemaksutagastamise teenuse ostuarvega.

| -                                 |                            |             |         |             |       |                                 |    |      |                                           |       |
|-----------------------------------|----------------------------|-------------|---------|-------------|-------|---------------------------------|----|------|-------------------------------------------|-------|
| Klient                            |                            | Kuupäev     |         | Maksetähtpä | EV    | Kande kuupäev                   |    |      |                                           |       |
| Tax-free teenuse osutaja          |                            | 10.03.2023  |         | 17.03.2023  | 3     | 10.03.2023                      |    |      |                                           |       |
| Aadress                           |                            | Arvenr      |         |             |       | Valuuta                         |    |      |                                           |       |
|                                   |                            | 1002        |         |             |       | EUR                             |    |      |                                           |       |
|                                   |                            | Viltenumber |         |             |       |                                 |    |      |                                           |       |
|                                   |                            | 10029       |         |             |       |                                 |    |      |                                           |       |
| Maksja                            |                            | Kontakt     |         |             |       |                                 |    |      |                                           |       |
| Tax-free teenuse osutaja          |                            |             |         |             |       |                                 |    |      |                                           |       |
| <ul> <li>Põhivara müük</li> </ul> |                            |             |         |             |       | <ul> <li>Hinnad km-g</li> </ul> | 2  |      |                                           |       |
| Artikkel                          | Kirjeldus                  |             | Kogus Ü | hik         | Hind  | Summa km-ta                     | KM | AH % | Konto                                     | Т     |
| tax-free                          | Kāibamaksutagastusega müük |             | 1,000   |             | 77,31 | 77,31                           | 0% | 0,00 | 3021 - Käibemaksutagastusega müük (tax-fr | ee) K |
|                                   |                            |             |         |             |       |                                 |    |      |                                           |       |
|                                   |                            |             |         |             |       | Summa v.a km                    |    |      |                                           | 77,31 |
|                                   |                            |             |         |             |       | KM kokku                        |    |      |                                           | 0,00  |
|                                   |                            |             |         |             |       | Omardus 0                       | ~  |      |                                           | 0,00  |
|                                   |                            |             |         |             |       | KOKKU                           |    |      |                                           | 77,31 |

Lisage maksutagastusega seotud teenustasu tasaarveldus menüüs Maksed -> Maksed Tasaarveldus klientide, tarnijatega.

| Panga nimetus                       |   |                               |   |                                                             | Saldo      |         |        |         |             |   |                          |
|-------------------------------------|---|-------------------------------|---|-------------------------------------------------------------|------------|---------|--------|---------|-------------|---|--------------------------|
| Tasaarveldus klientide, tarnijatega |   |                               |   |                                                             |            |         |        |         |             |   | 0,00                     |
| Dokumendi kuupäev                   |   |                               |   | Dokument                                                    |            |         | Valuut |         |             |   |                          |
| 10.03.2023                          |   |                               |   | 1                                                           |            |         | EUR    |         |             |   |                          |
| Klient                              |   |                               |   |                                                             |            |         |        |         |             |   |                          |
| Tax-free teenuse osutaja            |   |                               |   | 🗌 Näita ainult + ja - ridadega kliente.                     |            |         |        |         |             |   |                          |
| Klient / Tarnija                    | ٩ | Kirjeldus                     | ۹ | Tähtaeg Q                                                   | Maksmata 🝳 | Summa Q | Märgi  | Valuuta | Viitenumber | ۹ | Maksja / makse saaja     |
| Tax-free teenuse osutaja            |   | Arve nr 1002 (10.03.2023)     |   | 17.03.2023                                                  | 0,00       | 77,31   | 2      | EUR     | 10029       |   | Tax-free teenuse osutaja |
| Tarnija                             |   |                               |   |                                                             |            |         |        |         |             |   |                          |
| Tax-free teenuse osutaja            |   |                               |   | <ul> <li>Näita ainult + ja - ridadega tarnijaid.</li> </ul> |            |         |        |         |             |   |                          |
| Klient / Tarnija                    | ٩ | Kirjeldus                     | ٩ | Tähtaeg 🔍                                                   | Maksmata 🍳 | Summa Q | Märgi  | Valuuta | Viitenumber | ۹ | Maksja / makse saaja     |
| Tax-free teenuse osutaja            |   | Ostuarve nr 8646 (10.03.2023) |   | 10.03.2023                                                  | 241,77     | 77,31   | 2      | EUR     |             |   | Tax-free teenuse osutaja |
|                                     |   |                               |   |                                                             |            |         | Sum    | ma      |             |   | 0,00                     |

Käibedeklaratsioonil kajastuvad tehingud ridadel 3. ja 3.2. Käibedeklaratsiooni reale 3.2.1. tuleb summa käsitsi sisestada (deklaratsioonil informatiivne väli, millele saate ise summa kirjutada).

| 01.03.2023 - 31.0 | 3.2023                                                                                                    |          |
|-------------------|----------------------------------------------------------------------------------------------------|----------|
| KD reanr          | Kirjeldus                                                                                                    | Summa    |
| 1                 | 20% määraga maksustatavad toimingud ja tehingud                                                                                                    | -1131,54 |
| 2                 | 9% määraga maksustatavad toimingud ja tehingud                                                                                                    | 0,00     |
| 21                | 5% määraga maksustatavad toimingud ja tehingud                                                                                                    | 0,00     |
| 3                 | ON määraga maksustatavat toimingud ja tehingud, sh                                                                                                    | 1 208,85 |
| 3.1               | 1) kauba ühenduseisene kalve ja teise liikmesriigi maksukohustuslasele joiratud maksukohustuslasele osutatud teenuste käive hokku, sh                                                             | 0,00     |
| 3.1.1             | kauba ühendusesisene käive                                                                                                    | 0,00     |
| 3.2               | 2) kauba eksport, sh                                                                                                    | 1 131,54 |
| 3.2.1             | kälbemakoutagastusega müük reisijale                                                                                                    | 1131,54  |
| 4                 | Kälbenaks kokku (20% lahtrist 1 + 9% lahtrist 2 + 5% lahtrist 2 <sup>1</sup> )                                                                                                    | -226,31  |
| 4.1               | Impordiit tasumisele kuuluv käibemaks                                                                                                    | 0,00     |
| 5                 | Kököu sisendikäibemakousumma, mis on seadusega lubatud maha anvata, sh                                                                                                    | 15,46    |
| 5.1               | 1) impordilt tautud või tasumisele kuuluv kliibemaks                                                                                                    | 0,00     |
| 5.2               | 2) põhivara soetamiselt tasutud või tasumisele kuuluv käibemaks                                                                                                    | 0,00     |
| 5.3               | 3) ettevõtluses 100% kaustatava sõidusuto soetamiselt ja selle auto tarbeks kaupade, teenuste saamiselt tasutud käibemaks                                                                         | 0,00     |
| 5.3               | Autodearv                                                                                                    | 0,00     |
| 5.4               | 4) osaliselt ettevõtluses kasutatava sõiduauto soetamiselti ja selle auto tarbeks kaupade ja teenuste eest tauutud käibemaks                                                                      | 0,00     |
| 5.4               | Autodearv                                                                                                    | 0,00     |
| 6                 | Kauba ühendusesisene soetamine ja teise liikmesriigi maksukohustuslaselt saadud teenused kokku, sh                                                                                                | 0,00     |
| 6.1               | kauba ühendusesisene soetamine                                                                                                    | 0,00     |
| 7                 | Muu kauba soetamine ja teeruse saamine                                                                                                    | 0,00     |
| 7.1               | erikorra alusel maksustatava kinnisasja, metallijääämete, kullamaterjali ja investeeringukulla soetamine (ICMS § 41)                                                                              | 0,00     |
| 8                 | Makovaba käive                                                                                                    | 0,00     |
| 9                 | Erikorra alusel maksustatava kinnisasja, metallijäätmete, kullamaterjali ja investeeringukulla käive (KMS § 41) ning teises liikmesriigis paigakdatava või kokkupandava kauba maksustatav väärtus | 0,00     |
| 10                | Tippustused (+)                                                                                                    | 0,00     |
| 11                | Tapoutsed (-)                                                                                                    | 0,00     |
| 12                | Tasumisele kouluv käibemaks (lahter 4 + 4 1 - 5 + 10 - 11)                                                                                                    | 0,00     |
| 13                | Enammakstud kälbemaks (lahter 4 + 4.1 - 5 + 10 - 11)                                                                                                    | -241,77  |
|                   |                                                                                                    |          |

Meie klienditugi vastab hea meelega Teie küsimustele.

Telefon 776 9333, <u>klienditugi@merit.ee</u>

#### merit.ee